#### 大埔循道衞理小學 2015/2016 學年

# eClass Parent App 家長使用指引

學生姓名: 班 別: 家長登入名稱: 家長登入密碼:

### A. 下載 eClass Parent App

1. 使用智能手機直接從 App Store 或 Play Store 搜尋及下載 eClass 應用程式;

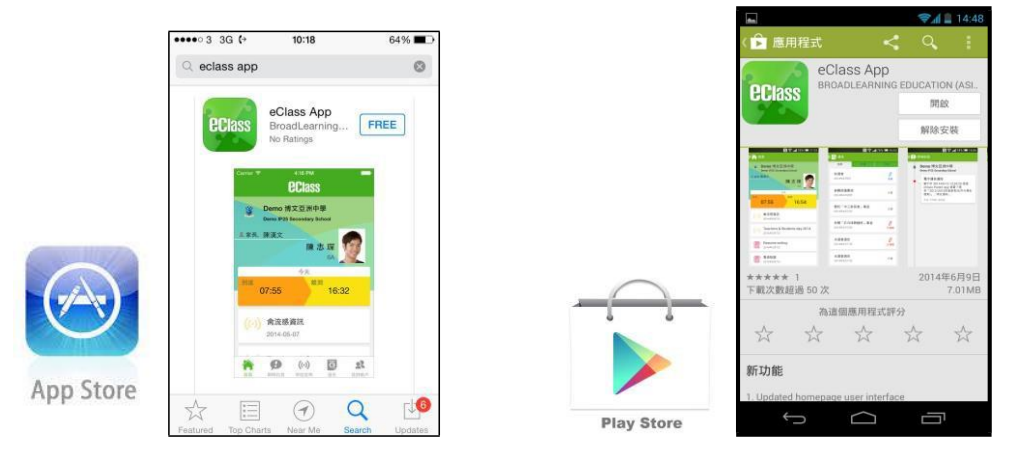

# B. 登記及使用 eClass Parent App

下載及安裝程式後,請按下列程序進行登記:

- i. 輸入學校名稱或以中英文關鍵字搜尋 貴子女的學校名稱
- ii. 輸入學校為家長開設 eClass 戶口的登入名稱及密碼
- iii. 輸入學校為家長預設的密碼,然後按 『登入』
- iv. 登入後,『我的帳戶』頁面會顯示 eClass app 的子女帳戶 選擇子女帳戶,進入首頁查閱 貴子女資料
- V. 進入首頁後,家長可檢視子女當天的考勤時間及未閱讀之最新資訊

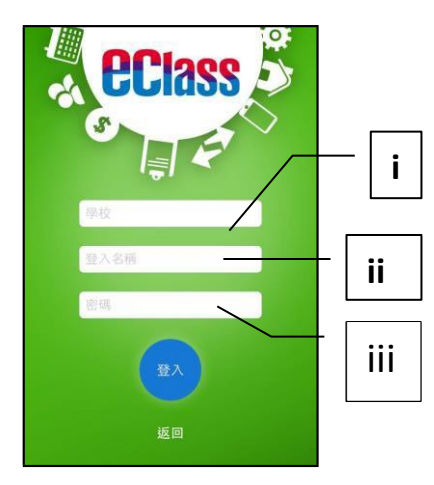

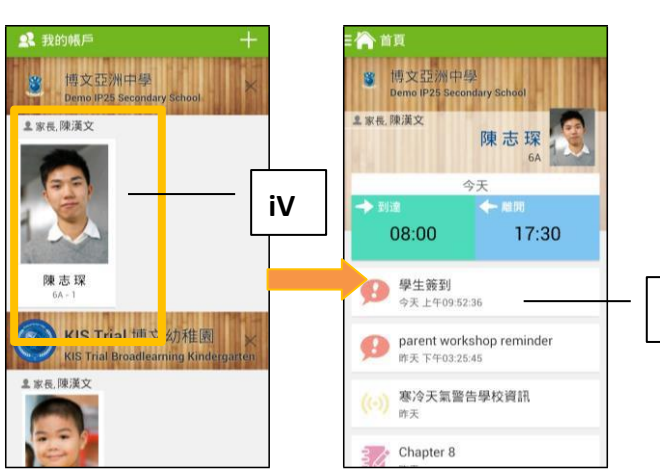

V

#### 開啓功能表

Android 系統智能手機

- i. 家長可隨時點選左上角圖示開啓功能表
- ii. 功能表展開後,點選所需項目,前往相關 頁面

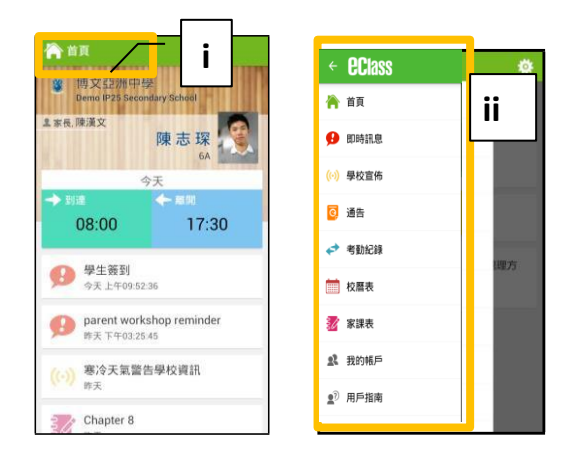

# C. eClass Parent App 功能介紹

#### 即時訊息

 接收學校即時訊息 當學校發出即時訊息或學生到校拍咭時,家長的智能手機將收到推播通知。 家長亦可進入 eClass App 查閱相關訊息。透過收取即時訊息功能,家長可掌握子女的出勤記錄\* 及學校發出之緊急資訊。

2. 查閱即時訊息(\*出勤記錄即時通知只適用於已採用學生智能咭系統點名的學校)

#### 家長亦可透過 eClass App 覆查所有即時訊息:

- i. 按功能表上「即時訊息」圖示 №進入頁面,檢閱學校即時訊息或學生之考勤紀錄\*。
- ii. 未閱讀訊息會顯示為紅色。
- **iii.** 已閱讀訊息會顯示為綠色。

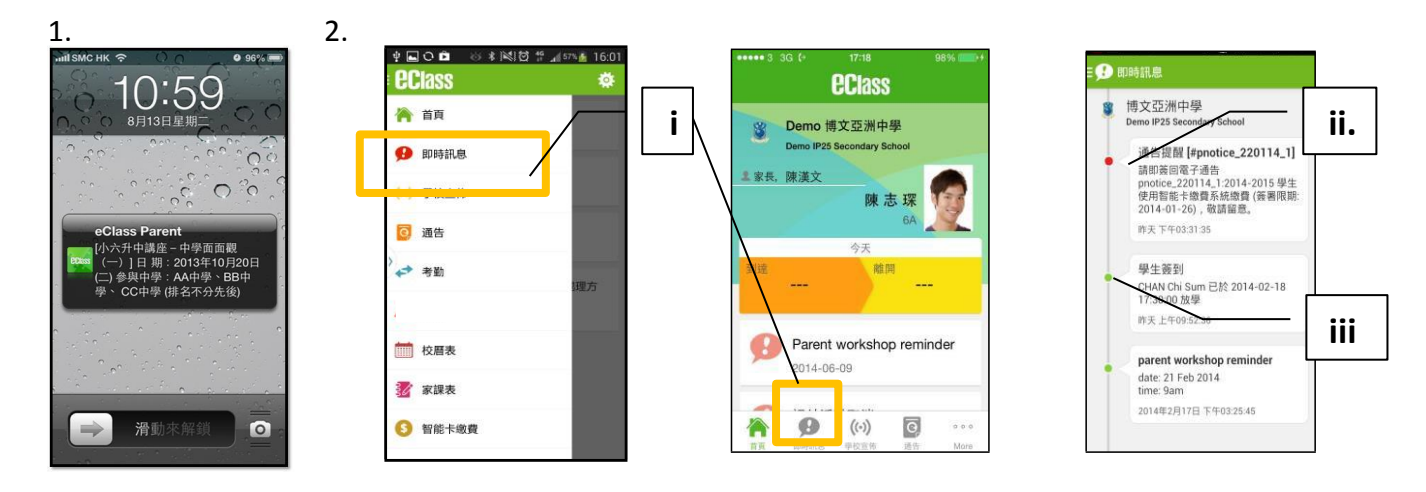

Android 系統智能手機

iPhone

- i. 家長可隨時點選下方所需項目,前往相關頁面 或點選右下角「更多」圖示開啓更多功能表選項
- ii. 更多功能表選項展開後,點選所需項目,前往 相關頁面

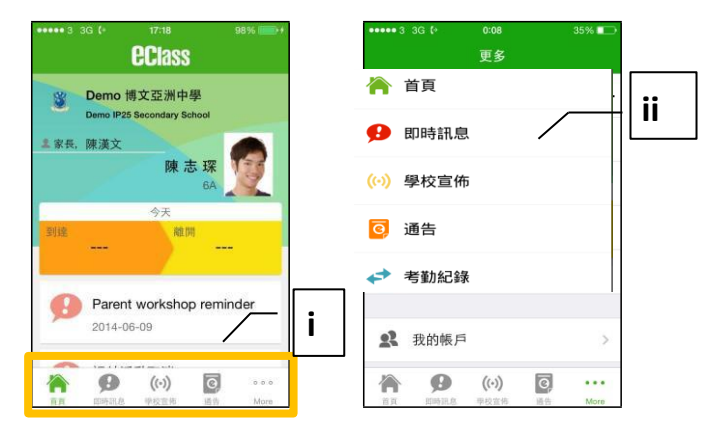

iPhone

### 查看學校宣佈,班主任宣佈 及老師通訊欄

- i. 按「學校宣佈」圖示 🕪 進入頁面,檢閱清單,包括:
  - 校園最新消息 查看全校宣佈
  - 班主任宣佈 -透過班主任宣佈版面,發放 貴子女所屬班別的最新資訊
  - 通訊欄 -學校或會於通訊欄與家長溝通
- ii. 按訊息標題,檢閱詳盡內文。

iii. 進入內文後,附件的相片或圖像會即時顯示,或可按附件的超連結,進行下載。

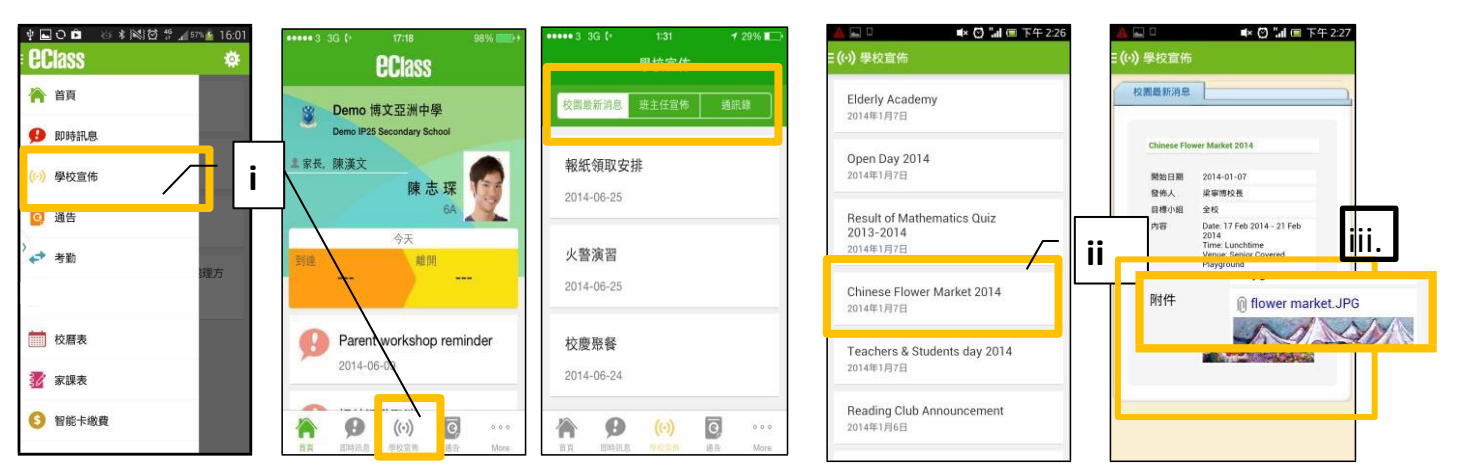

Android 系統智能手機

iPhone

### 電子通告

- 1. 查閱電子通告
- i. 按「通告」圖示 📴 進入頁面,檢閱通告標題。
- ii. 「通告」頁面檢視清單包括:
  - 全部 顯示學校所有發出的通告。
  - 未簽 只顯示所有未簽署及已過期但未簽回的通告。
  - 已簽 只顯示所有已簽署的通告。

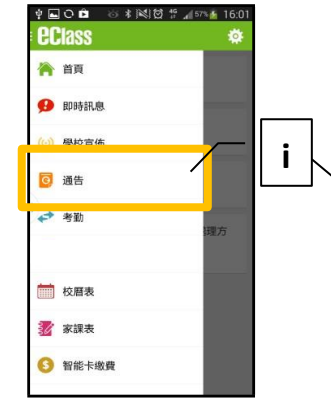

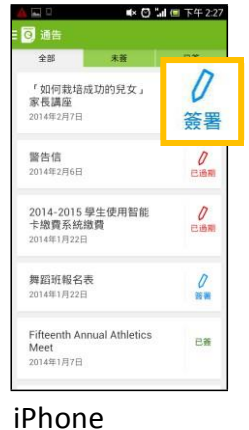

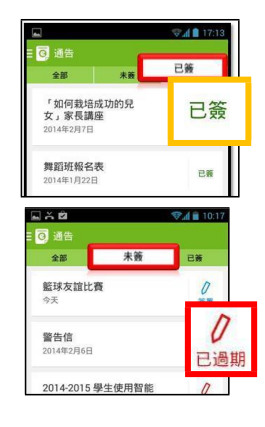

#### Android 系統智能手機

- 2. 簽收電子通告
- i. 按「簽署」圖示 🦨,進入有關通告。
- ii. 填妥回條答案 -例: 通告為多項選擇題,家長需點選答案,回答有關題目。
- ⅲ. 按 🗺 確認。(家長需於確認前再次輸入家長戶口密碼。)

- iv. 確認「簽署」後,簽署狀況會顯示為「已簽」,回條上亦會顯示閣下的回覆。
- V. 同時,系統會發出推播訊息以確定成功簽收。
- vi. 返回「通告」的主頁,成功簽署的通告會顯示 ᠍ 圖示。家長亦可在「已簽」檢視清單中, 重閱有關通告。
- vii. 學校會以推播訊息提醒家長簽署通告

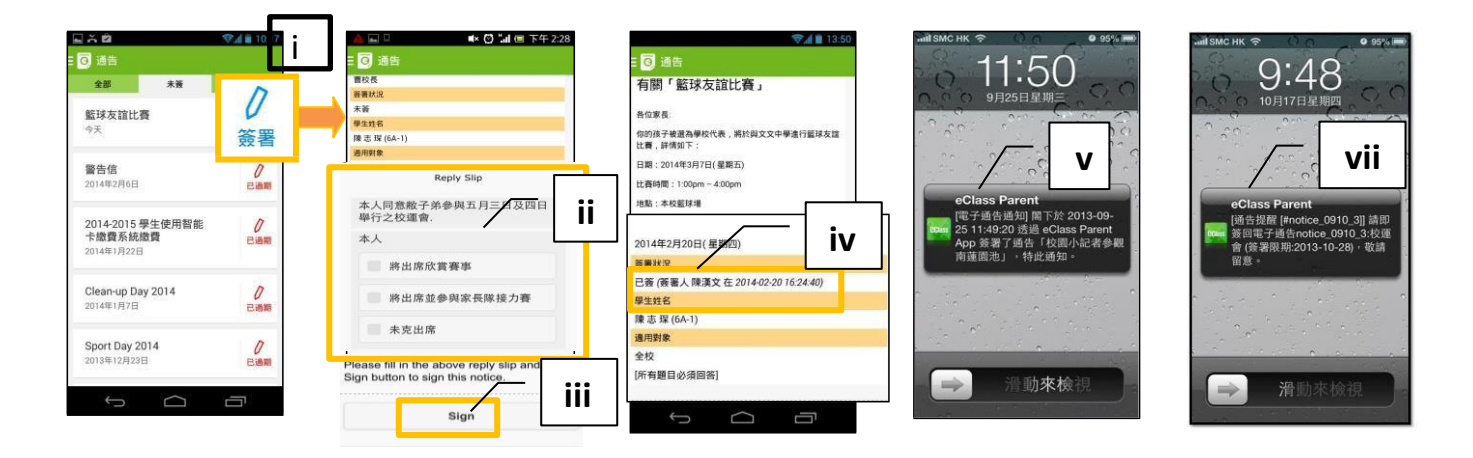

學生考勤 紀錄

透過 eClass 應用程式家長可查閱子女考勤紀錄,包括:

- 每日到校及離校時間
- 過往考勤紀錄
- 1. 學生到校或離校拍咭時,家長的智能手機將收到推播通知。(只適用於已採用學生智能咭系統點名的學校, 離校紀錄基於學校設定顯示,如學校沒有規定學生離校拍咭,家長將不會收到任何通知)
- 查閱學生即日到校及離校時間學生每次到校或離校拍咭後,應用 程式首頁會即時更新有關紀錄。
- 3. 查看學生過往考勤紀錄
  - i. 按「考勤」圖示◆,進入頁面,檢閱子女過往詳細的考勤紀錄,包括:
    - 每日到校及離校時間
    - 遲到、早退、外出及缺席統計等等。

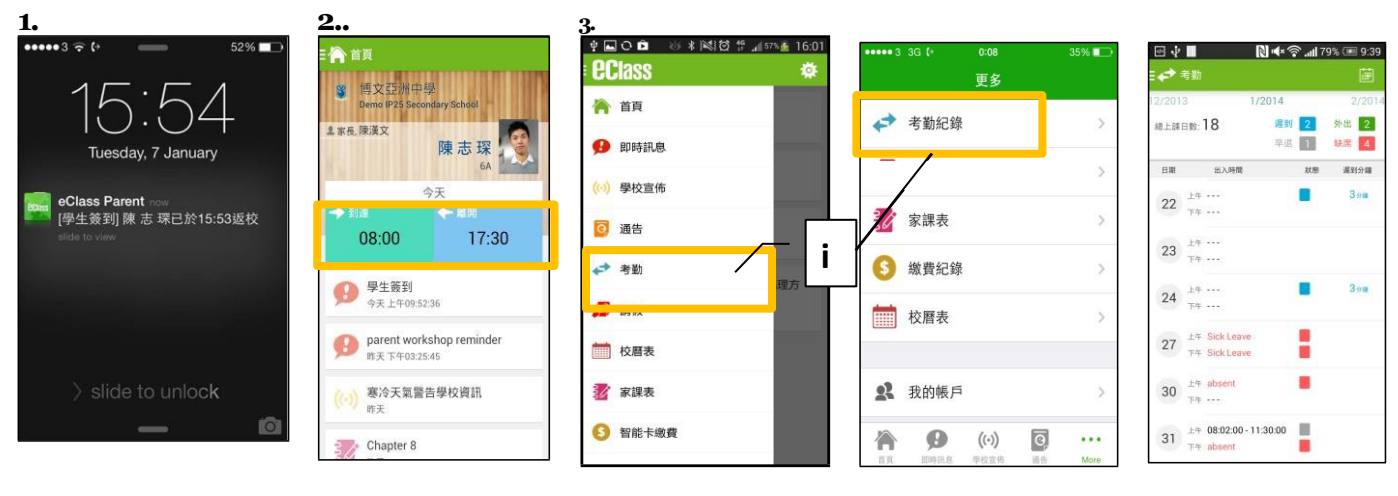

Android 系統智能手機

iPhone

### 校曆表

Ⅰ. 按「校曆表」圖示
□□ 進入頁面。不
□□類別行事曆會以
不同顏色標示。

|             | 7% 🐔 16:01 | ••••• 3 | 3G (*  | 0:08                 | 35% 💷  | =        | 校曆表          |          |        |    |          | S  |  |
|-------------|------------|---------|--------|----------------------|--------|----------|--------------|----------|--------|----|----------|----|--|
| ECIASS      | 10 H       |         |        | 更多                   |        | 2014年    | 20           | 2014年03月 |        |    | 2014年04月 |    |  |
| 洛 首頁        |            |         |        |                      |        | B        | -            | <u> </u> | Ξ      | 四  | 五        | 六  |  |
|             |            | +       | 考勤紀錄   |                      | >      | 23       | 24           | 25       | 26     | 27 | 28       | 1  |  |
| 9 即時訊息      |            |         |        |                      | ~      | 2        | 3            | 4        | 5      | 6  | 7        | 8  |  |
| (()) 學校宣佈   |            | 8       |        |                      | 2      | 9        | 10           | 11       | 12     | 13 | 14       | 15 |  |
| 🧿 通告        |            | 30      | 家課表    |                      | >      | 16       | 17           | 18       | 19     | 20 | 21       | 22 |  |
| >           | 御方 [       | 6       | 繳費紀錄   |                      | >      | 23       | 24           | 25       | 26     | 27 | 28       | 29 |  |
| 🧏 請假        | i          |         | 校曆表    |                      | >      | 30       | 31           | 1        | 2      | 3  | 4        | 5  |  |
| 前 校曆表       |            | 4       |        |                      |        |          | 14 Sport Day |          |        |    |          |    |  |
|             |            | 22      | 我的帳戶   |                      | >      | 24 健康校園日 |              |          |        |    |          |    |  |
| Android 系統智 | 能手機        | iPho    | Impila | <b>((+))</b><br>甲校宣传 | O ···· |          | Ĵ            |          | $\Box$ |    | Ū        |    |  |

### 家課表 (只限一年級)

如校方使用 eClass 電子家課表,家長可以透過 eClass App 查閱子女今天的功課及未到期的功課。

- i. 按「家課表」圖示 37,進入頁面。
- ii. 「家課表」檢視清單,包括:
  今天 顯示老師即日所發出的家課。

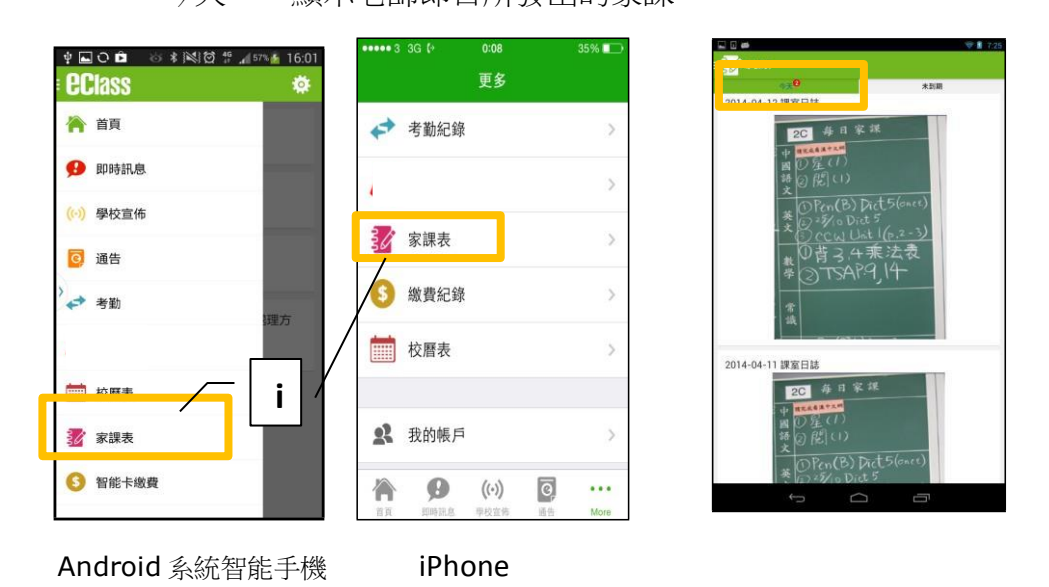

家長如有任何關於 eClass App 的查詢,歡迎聯絡 eClass。

# 注意事項:

- 1) 請 貴家長親自開啟及保存本密碼紙。
- 2) 下載後程式後,請 貴家長即時更改密碼。
- 3)請勿向其他人(包括子女)透露已更新之密碼,以確保 簽覆回條及閱覽賬戶之安全性,謝謝。
- 4)請家長在登入後妥善保管手提電話/流動裝置,以免讓學生擅自取用,自行 簽閱通告。